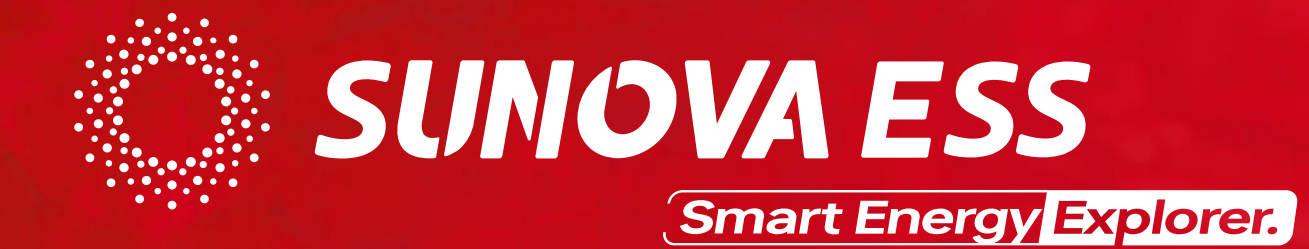

# e-Fox-L/H Series ESS

—Jisto T. Mutsena

Sharing Value with SUNOVA ESS January. 2023

#### Content

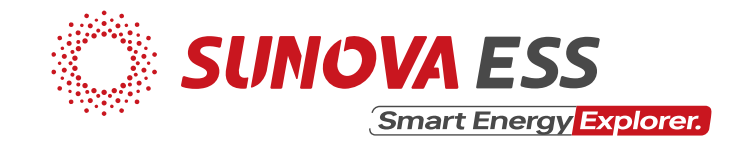

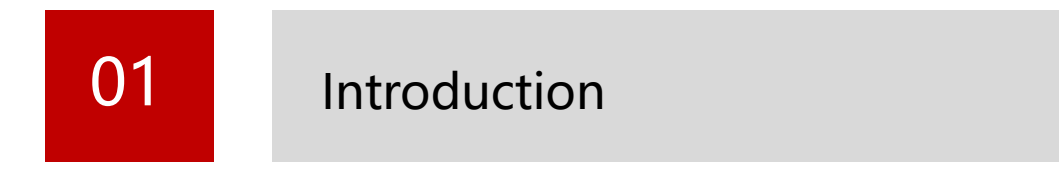

| 02 | Installation |
|----|--------------|
|----|--------------|

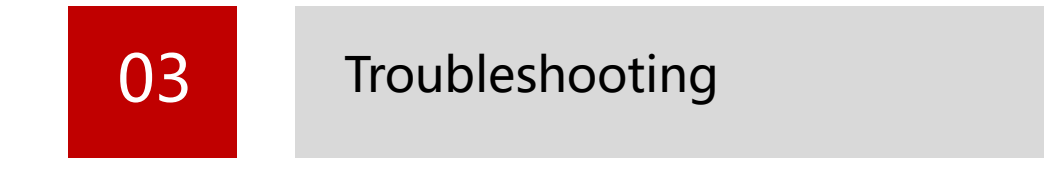

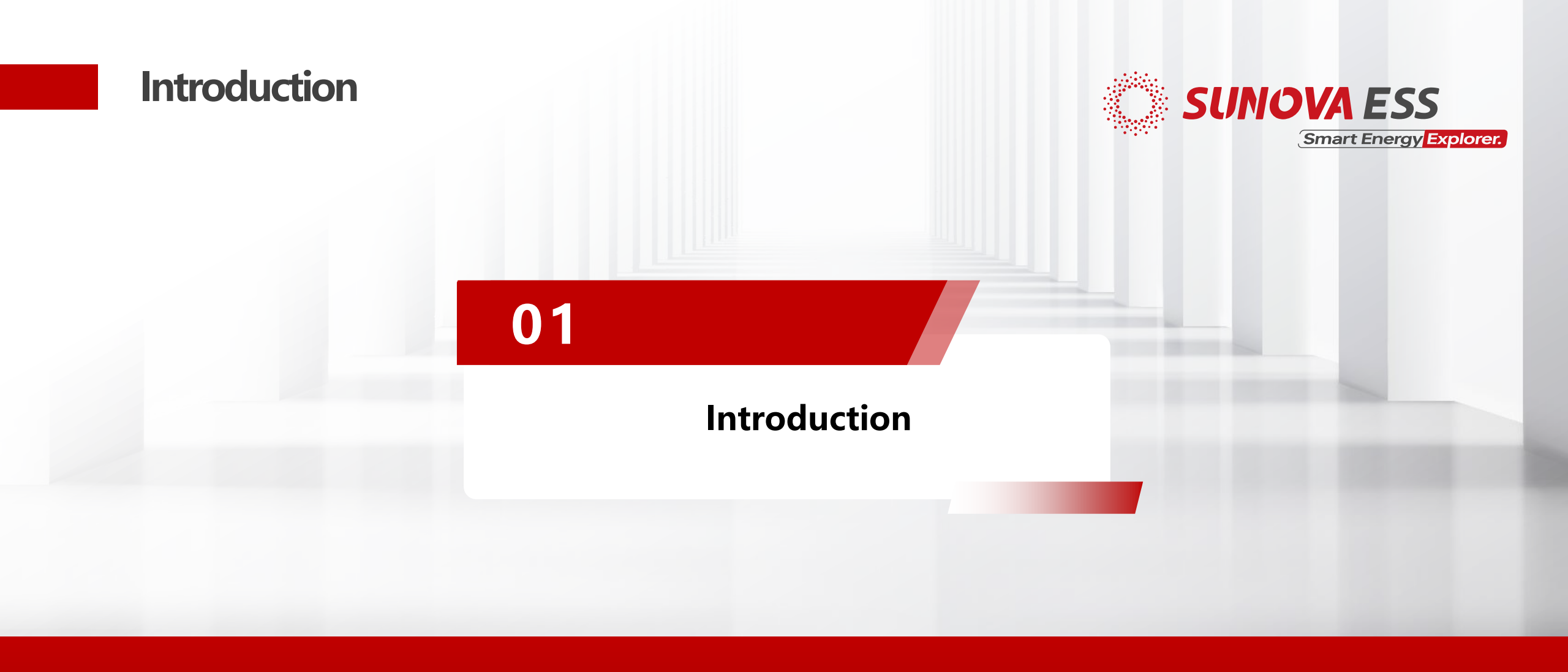

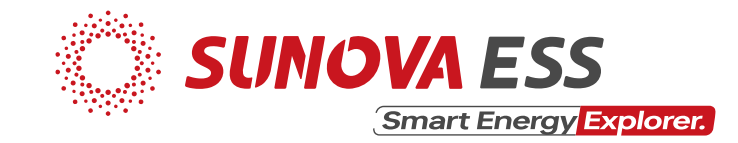

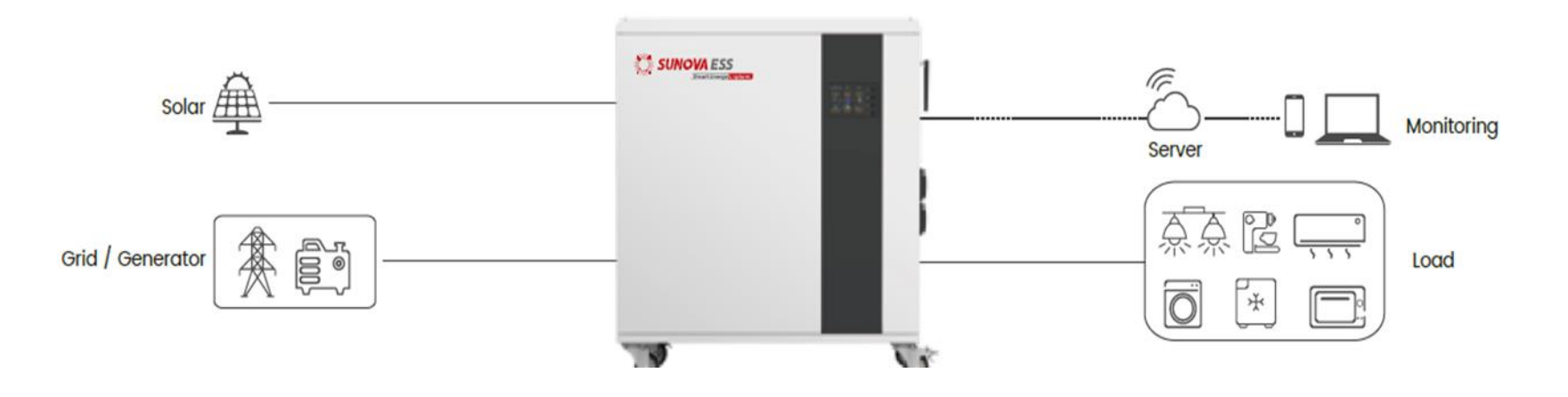

- It is an off-grid energy storage system (ESS).
- Built-in LFP battery, off-grid inverter & BMS.
- Supports wifi remote monitoring via app (Ucaness).
- One dc input (solar panels), one ac input (grid/generator) & one ac output (load).
- Sunova-eFox-L-30E, Sunova-eFox-H-30E, **Sunova-eFox-H-35E** & **Sunova-eFox-H50E**.

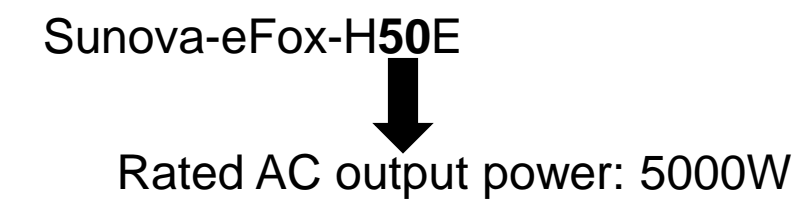

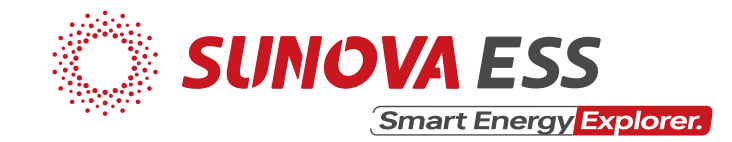

Advantages

- Easy to install & move.
- Fast & convenient PV & grid charge.
- User friendly
- High reliability

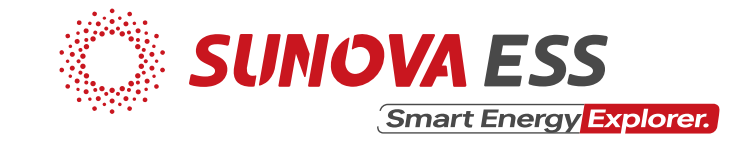

(10)

Device overview

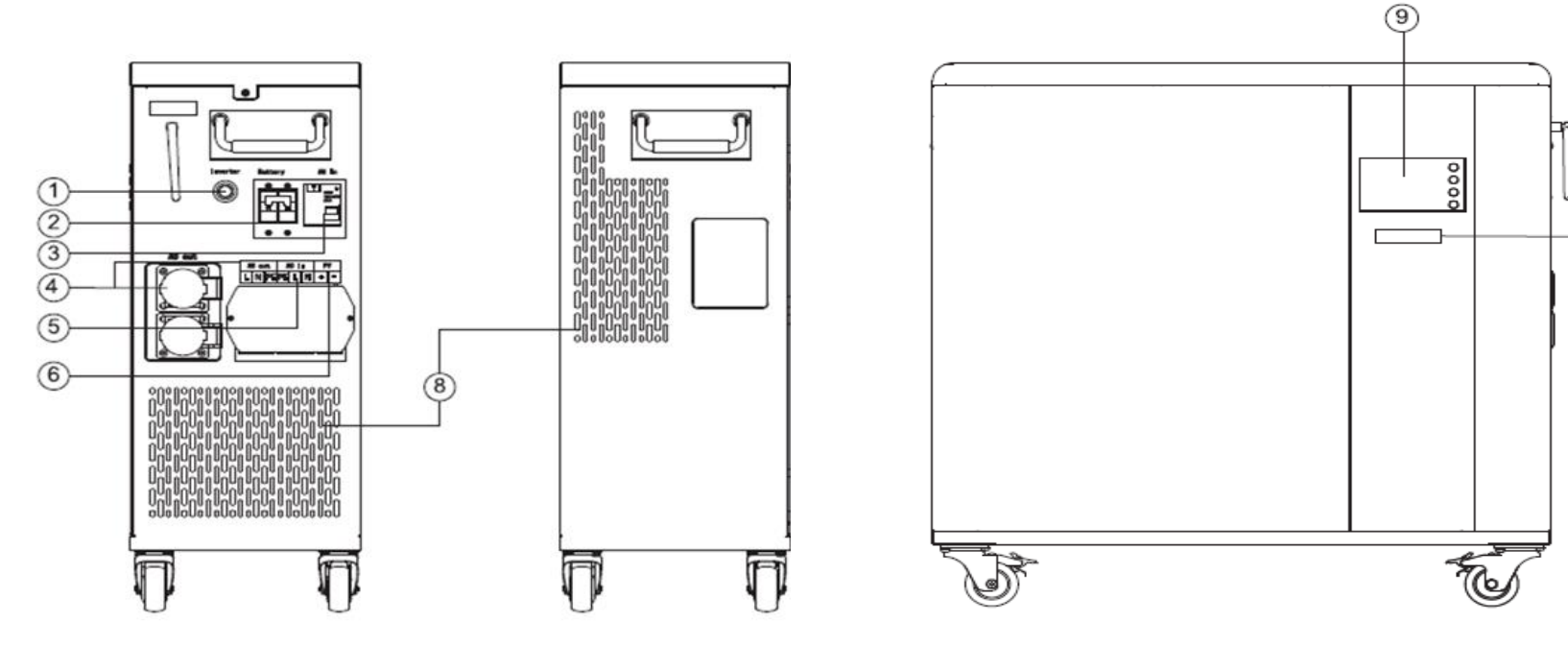

- 1. Inverter Switch
- 2. Battery Breaker
- 3. AC Input Breaker
- 4. AC Output
- 5. AC Input

- 6. PV Input
- 7. Wifi Antenna
- 8. Heat Dissipation Hole
- 9. LCD Screen
- 10. Battery Status Indicator

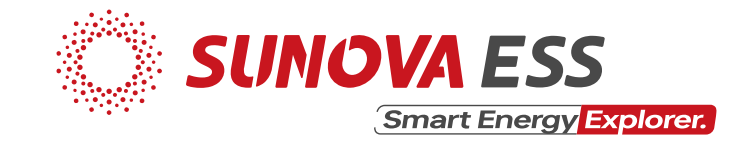

#### Datasheet (Summary)

| Model                  | eFox-L-30E | eFox-H-30E | eFox-H-35E | eFox-H-50E |
|------------------------|------------|------------|------------|------------|
| Battery                |            |            |            |            |
| Rated Volt.            | 51.2V      | 51.2V      | 51.2V      | 51.2V      |
| Capacity               | 3.43kWh    | 5.12kWh    | 5.12kWh    | 5.12kWh    |
| AC Output              |            |            |            |            |
| Rated power            | 3000W      | 3000W      | 3500W      | 5000W      |
| Max. Output I          | 13.7A      | 13.7A      | 16A        | 22.7A      |
| PV Input               |            |            |            |            |
| Max. Power             | 1800W      | 1800W      | 4500W      | 6000W      |
| Max. Volt.             | 145V       | 145V       | 450V       | 450V       |
| MPPT Volt.<br>Range    | 60-115V    | 60-115V    | 120-430V   | 120-430V   |
| Max. Charge<br>Current | 30A        | 30A        | 80A        | 100A       |

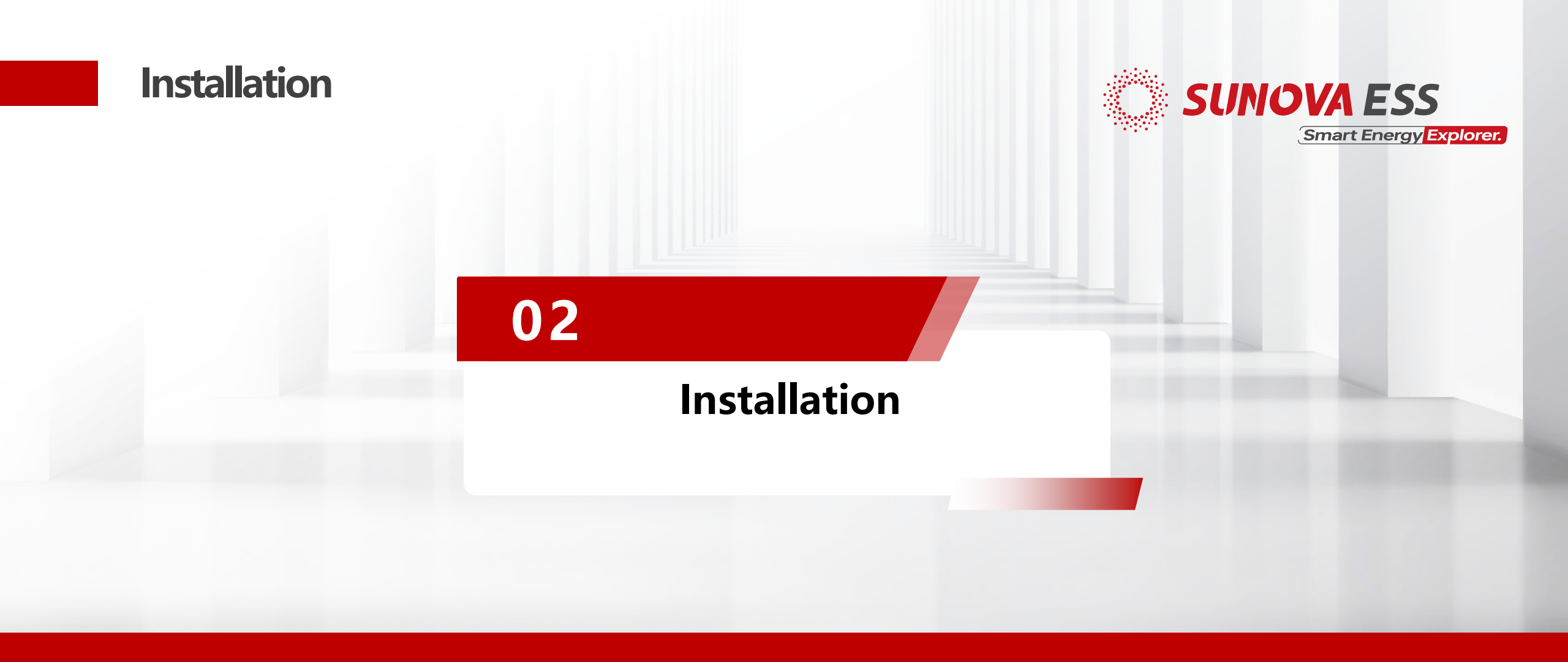

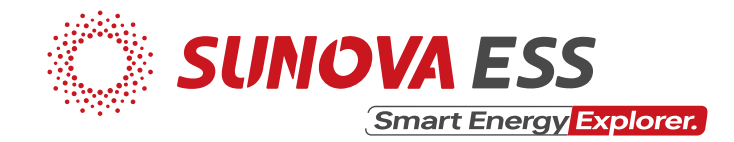

Only qualified electricians are allowed to install, maintain & inspect the units:

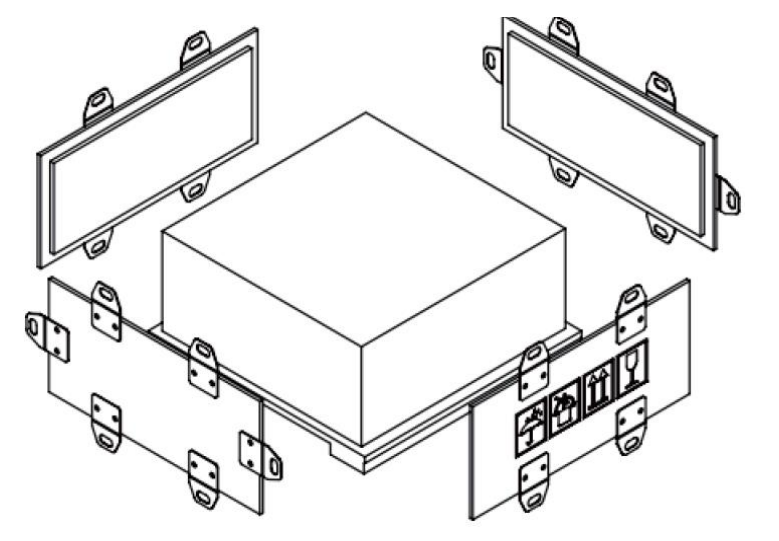

1. Unbox the unit

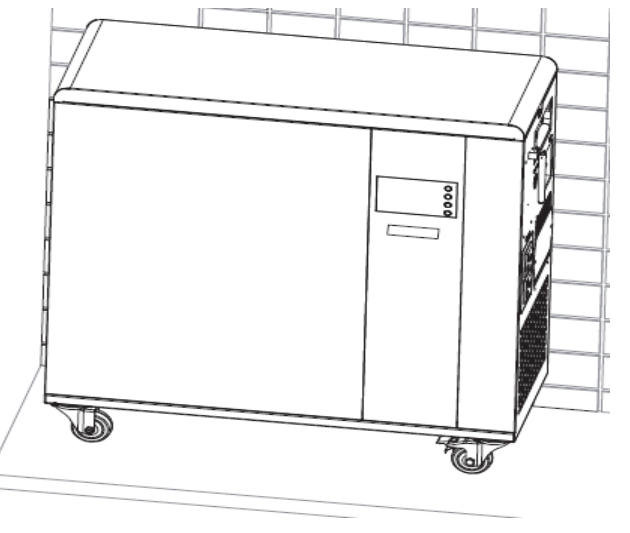

2. Install the unit indoors

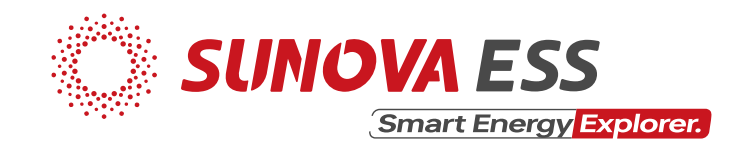

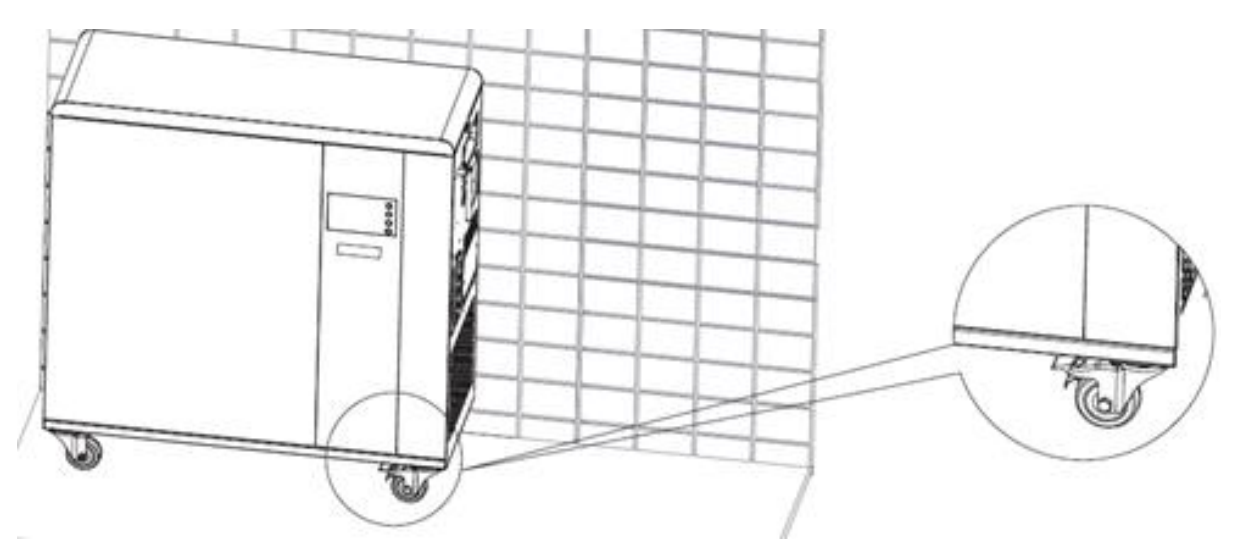

3. Lock the castle buckle to prevent sliding

- 4. Foreign objects to be placed 200mm away from the unit
- 5. Before wiring the unit to the grid & panels make sure the unit is off

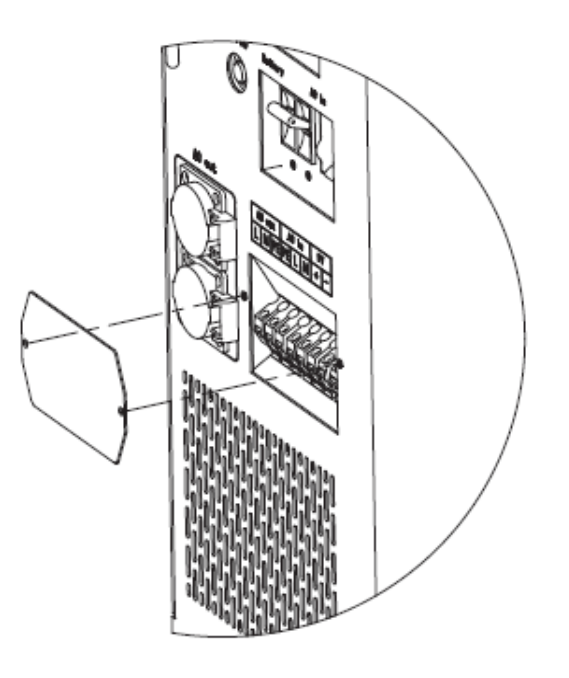

6. Remove the side cover case

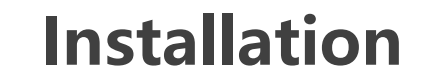

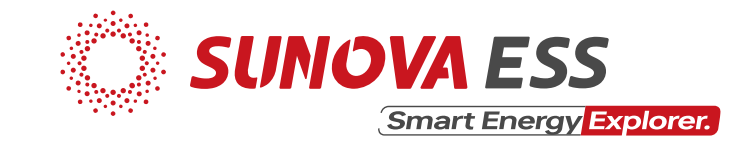

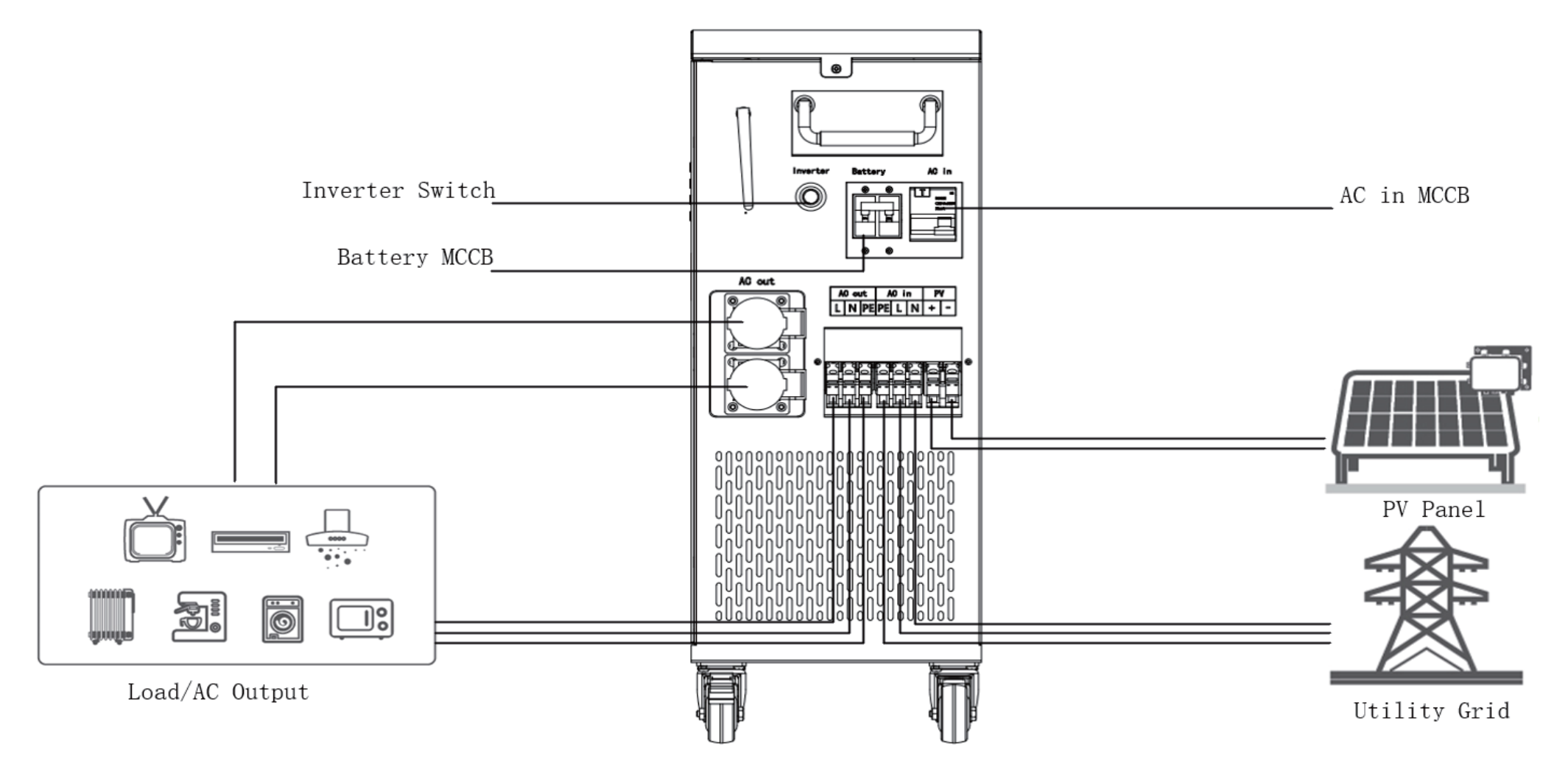

7. Wire the unit as shown.

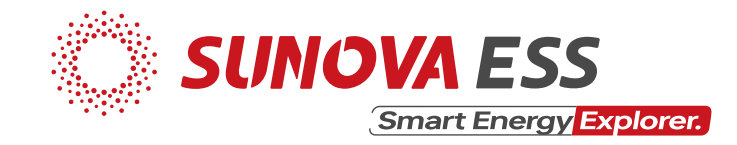

Connecting to solar panels:

- 10 awg (or 6  $mm^2$ ) DC cables for PV systems are recommended.
- Open circuit voltage (Voc) of PV modules should not exceed maximum PV array open circuit voltage of the unit
- Open circuit voltage (Voc) of PV modules should be higher than minimum start voltage

| Model              | eFox-L-30E      | eFox-H-30E      | eFox-H-35Ee      | eFox-H-50E       |
|--------------------|-----------------|-----------------|------------------|------------------|
| PV input           |                 |                 |                  |                  |
| Max Power          | 1800W           | 1800W           | 4500W            | 6000W            |
| Max PV Volt.       | <b>145</b> ∨    | <b>145</b> ∨    | <b>450</b> ∨     | <b>450</b> ∨     |
| MPPT Volt<br>Range | <b>60</b> -115V | <b>60</b> -115V | <b>120</b> -430V | <b>120</b> -430V |

- For the Sunova panels (SS-550\*72MDH):
- Maximum power- $P_m(W)$ : 550
- Open circuit voltage- $V_{oc}(V)$ : 49.60

Using **eFox-H50E** as an example:

Max. # of panels:  $(450/49.60) \approx 9.07 = 9$ Min. # of panels:  $(120/49.60) \approx 2.4 = 3$ 

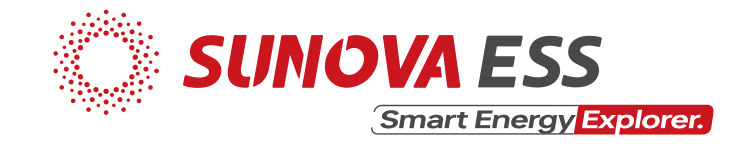

AC input and AC output terminal connections:

- Be careful to distinguish the L, N and PE of the AC cables.
- Flexible cords are recommended for easy installation.
- Recommended size: 10 awg (or  $6mm^2$ )

Starting up the unit:

- Switch on the Battery breaker first
- Turn on the inverter switch
- Finally, turn on the AC in breaker

Shutting down the unit:

- Switch off the AC in breaker first
- Turn off the inverter switch
- Finally, switch off the battery breaker

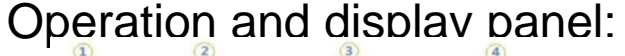

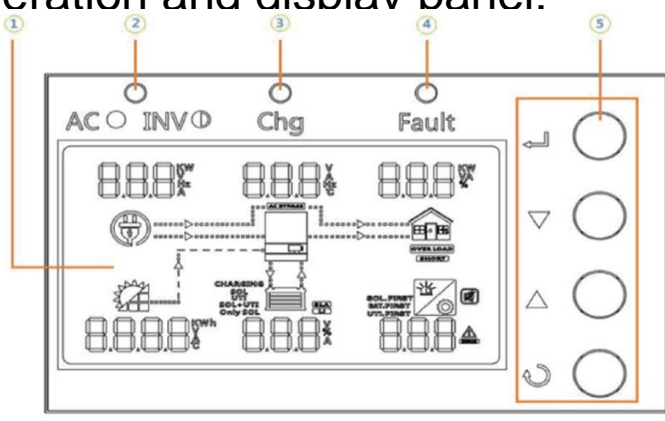

- 1. LCD display
- 2. Status indicator
- 3. Charging indicator
- 4. Fault indicator
- 5. Function buttons

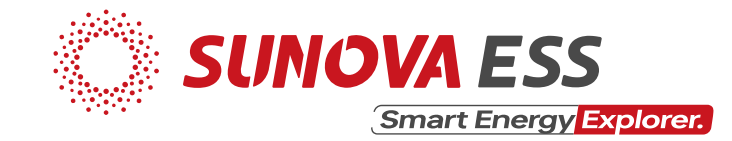

#### Led indicator messages:

| LED Indication       Messages         AC/MON       Acgreen       Solid On       Output is powered by utility grid.         AC/MON       Flashing       Output powered by battery or PV in battery mode.         Messages       Acgreen       Solid On       Battery is fully charged.         ACMAN       Flashing       Battery is charging.         ACMAN       Red       Solid On       Battery is charging.         Action       Flashing       Battery is charging. |          |             |                                                                                                    |                                                  |
|----------------------------------------------------------------------------------------------------|----------|-------------|----------------------------------------------------------------------------------------------------|--------------------------------------------------|
| AC/INVSolid OnOutput is powered by utility grid.Image: AC/INVGreenFlashingOutput powered by battery or PV in<br>battery mode.Image: AC/INVGreenSolid OnBattery is fully charged.Image: AC/INVGreenSolid OnBattery is charging.Image: AC/INVFlashingBattery is charging.Image: AC/INVFlashingFault occurs in the inverter.Image: AC/INVFlashingWarning condition occurs in the inverter.                                                                                  | LE       | D Indica    | tor                                                                                                    | Messages                                         |
| AC/INVGreenFlashingOutput powered by battery or PV in<br>battery mode.CHGGreenSolid OnBattery is fully charged.FlashingBattery is charging.AC/INVRedSolid OnFlashingBattery is charging.FlashingFault occurs in the inverter.FlashingWarning condition occurs in the inverter.                                                                                                    |          |             | Solid On                                                                                                    | Output is powered by utility grid.               |
| Solid On       Battery is fully charged.         Image: Green Green Flashing       Battery is charging.         Image: FAULT Red Flashing       Solid On         Flashing Fault occurs in the inverter.       Flashing         Image: Flashing Flashing Flashing       Warning condition occurs in the inverter.                                                                                                    | ₩AC/₩INV | Green       | n Solid On Output is powered by utility grid.<br>Flashing Output powered by battery or PV<br>battery mode.<br>n Solid On Battery is fully charged.<br>Flashing Battery is charging. | Output powered by battery or PV in battery mode. |
| Flashing     Battery is charging.       FAULT     Red     Solid On     Fault occurs in the inverter.       Flashing     Warning condition occurs in the inverter.                                                                                                    | CHG      | CHG Green S | Solid On                                                                                                    | Battery is fully charged.                        |
| FAULT         Red         Solid On         Fault occurs in the inverter.           Flashing         Warning condition occurs in the inverter.                                                                                                    | Acond    |             | F <b>l</b> ashing                                                                                                    | Battery is charging.                             |
| Flashing Warning condition occurs in the inverter.                                                                                                    | A FAULT  | Red         | Solid On                                                                                                    | Fault occurs in the inverter.                    |
|                                                                                                    |          |             | F <b>l</b> ashing                                                                                                    | Warning condition occurs in the inverter.        |

#### The function buttons of the unit:

| Function Button | Description                                                    |
|-----------------|----------------------------------------------------------------|
| ESC             | To exit setting mode                                           |
| UP              | To go to previous selection                                    |
| DOWN            | To go to next selection                                        |
| ENTER           | To confirm the selection in setting mode or enter setting mode |

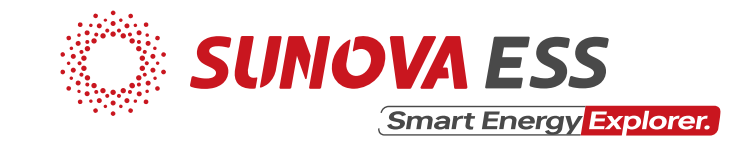

LCD display icons:

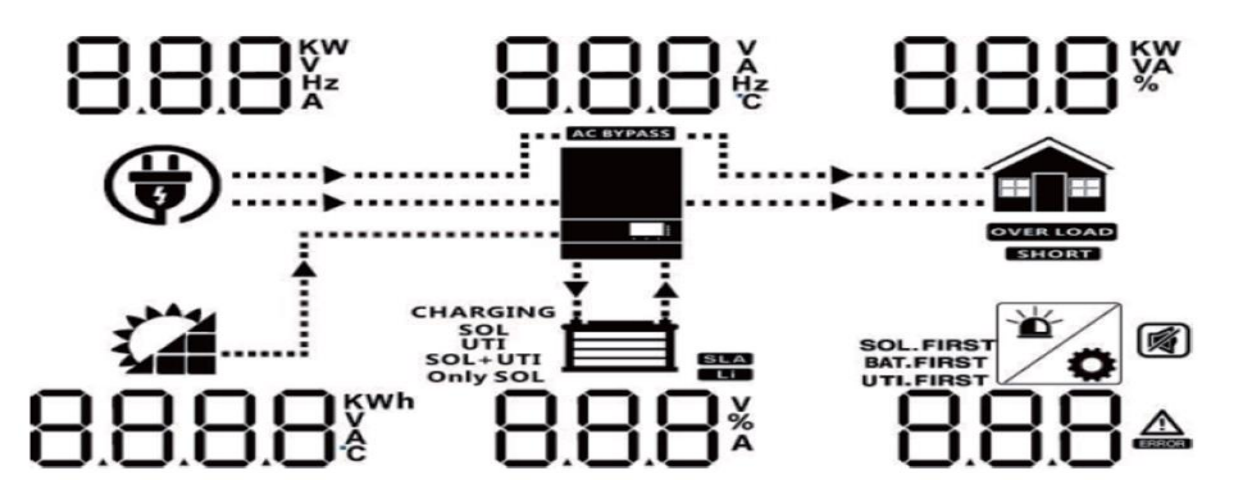

Meaning of some of the icons:

| CHARGING<br>SOL<br>UTI<br>SOL+UTI<br>Only SOL | Indicates charging source priority: Solar first, Utility first, solar and utility, or only solar |
|-----------------------------------------------|--------------------------------------------------------------------------------------------------|
| SOL.FIRST<br>BAT.FIRST<br>UTI.FIRST           | Indicates output source priority: Solar first, Utility first, SBU mode or SUB mode.              |

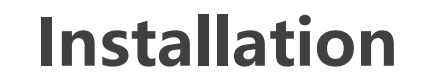

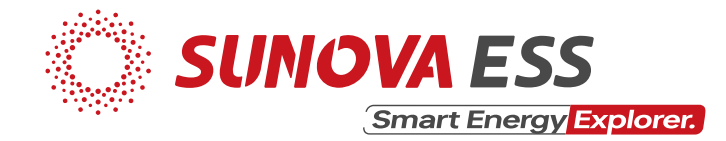

Modes of operation:

| Mode                                | Operation                                                                                                    |
|-------------------------------------|----------------------------------------------------------------------------------------------------|
| SOL (Solar first)                   | PV panels→load                                                                                                    |
| UTI (Utility first)                 | Grid → load + bat. (cap. low)                                                                                                    |
| SBU (Solar-Battery-Utility) Default | PV panels $\longrightarrow$ load + bat.<br>PV panels + bat. $\rightarrow$ load<br>Grid $\longrightarrow$ load & PV panels $\longrightarrow$ bat. |
| SUB (Solar-Utility-Battery)         | PV panels $\longrightarrow$ load + bat.<br>Grid $\longrightarrow$ load & PV panels $\longrightarrow$ bat.                                        |

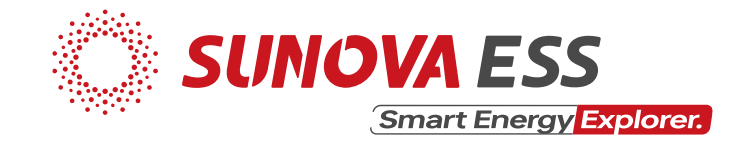

LCD settings:

- Press & hold the "ENTER" button for 3 seconds
- Unit will enter into setting mode
- Press "UP" or "DOWN" button to select setting programs from 01 to 50
- Press "ENTER" button or "ESC" button to exit

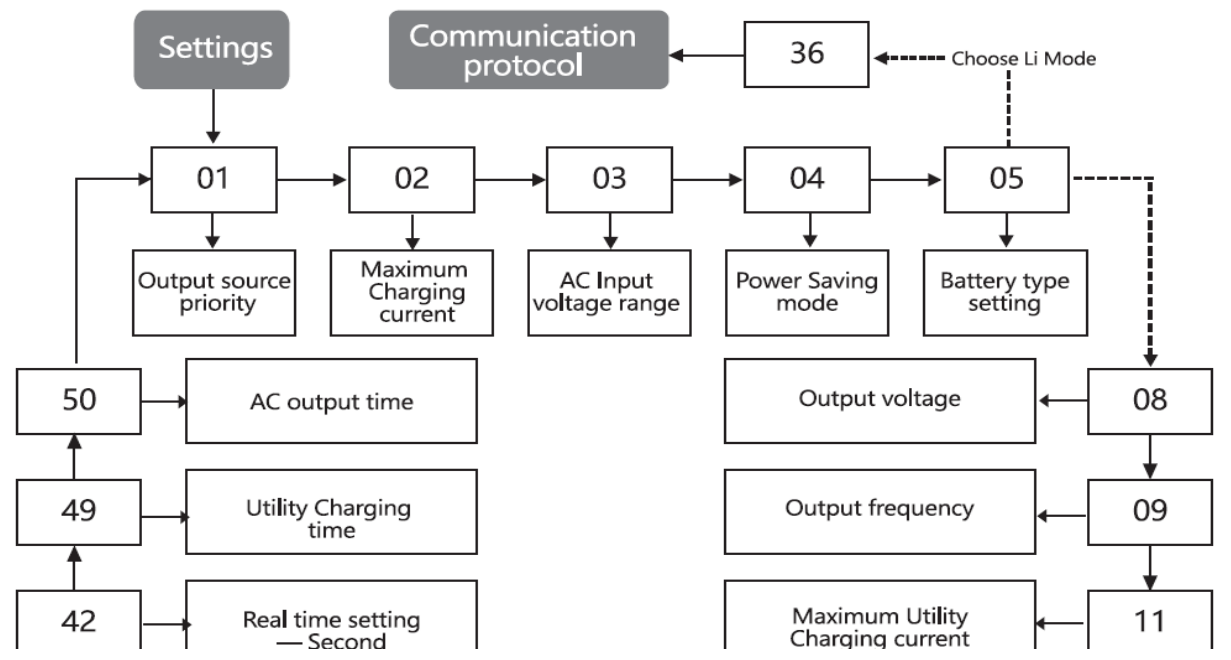

Flow of program settings (partial diagram)

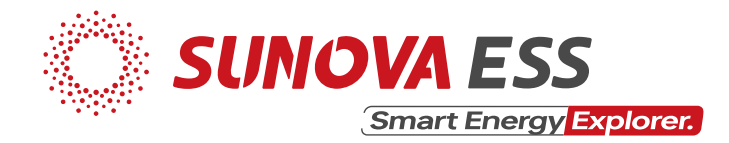

Restore factory settings:

- Press & hold the "DOWN" & "UP" buttons at the same time until PASS 000 000 appears on the LCD
- Press the "ENTER" button
- Set PASS 000 000 to PASS 305 000
- Press "ENTER" button (EE RSt 034 appears on the LCD)
- Press "ENTER" button (RSt flashes on the LCD)
- Press "ENTER" button again (RSt stops flashing on the LCD)
- Finally, press "ESC' button

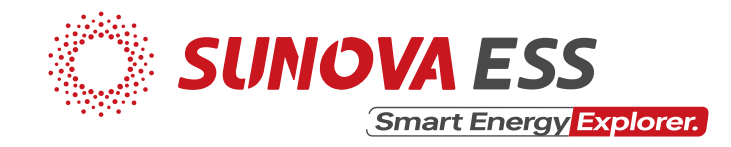

Remote monitoring via UCANESS Mobile App:

Configure Networ

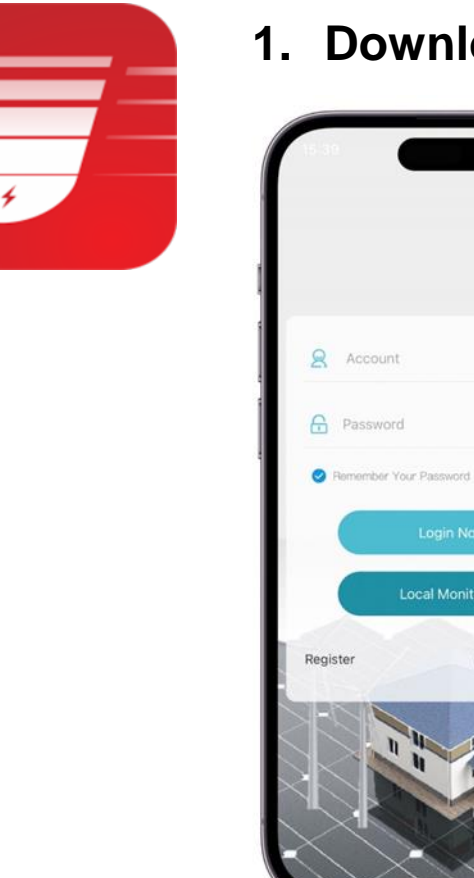

- 1. Download the app from <a href="http://ucaness.com/download/ucaness.apk">http://ucaness.com/download/ucaness.apk</a> or google play
  - 2. Install & open the app on your mobile phone
  - 3. Click on the "**Register** button" (if not yet registered) or "**Login**" button (registered email & password required)
  - 4. To register an account:
    - i. Click on the "Register" button
    - ii. Check the "Terms of Service and Privacy Policy" statement
    - iii. Input your preferred username, email address and set your account login password
    - iv. Click the "Verification Code" button & enter the verification code send to your email address
  - 5. Login into your account using your registered email address & password

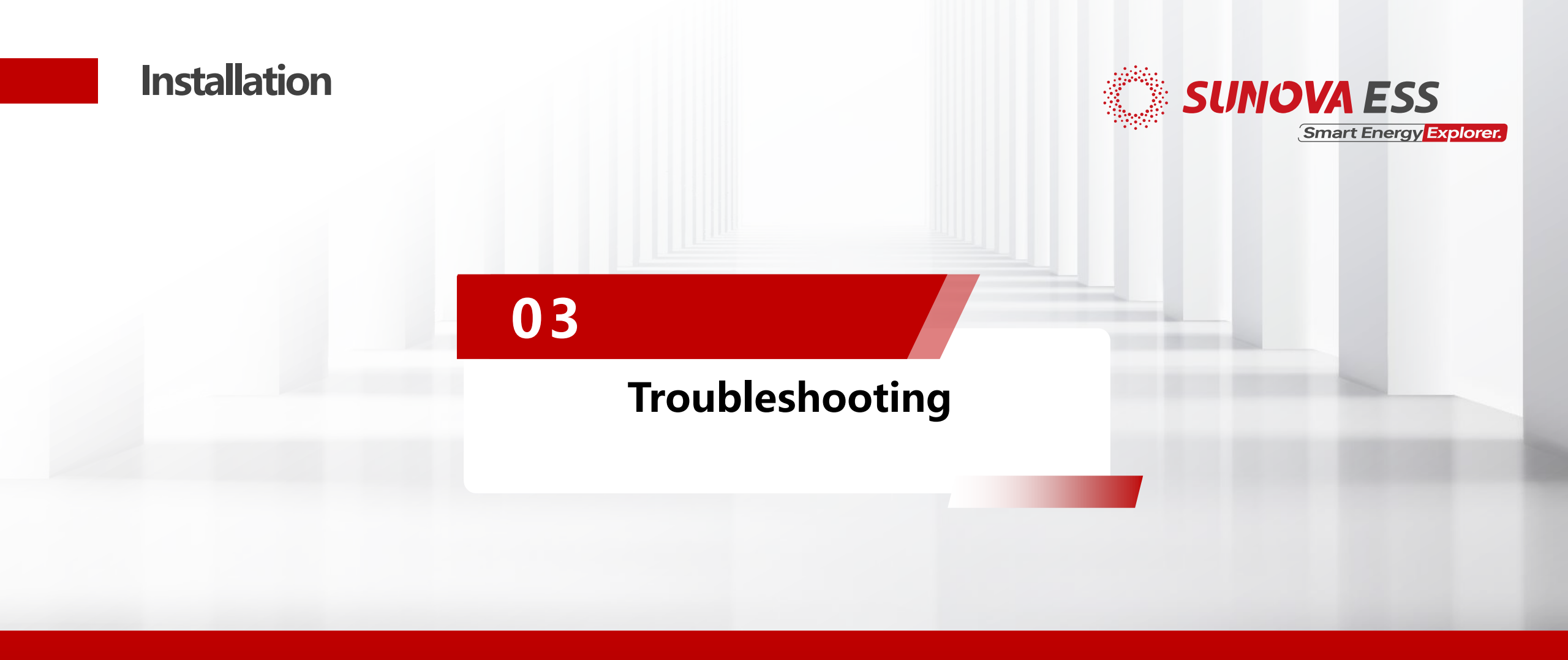

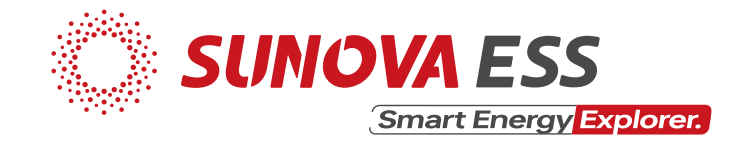

| Problem                                                        | LCD/LED/Buzzer                                                                 | Explanation                                                                                                    | What to do                                                                                                    |
|----------------------------------------------------------------|--------------------------------------------------------------------------------|----------------------------------------------------------------------------------------------------|----------------------------------------------------------------------------------------------------|
| Unit shuts down<br>automatically<br>during start up<br>process | LCD/LEDs and<br>buzzer will be<br>active for 3<br>seconds and then<br>turn off | The battery<br>voltage is too low<br>( <setting in<br="">program 5)</setting>                                        | <ol> <li>Recharge<br/>battery</li> <li>Replace<br/>battery</li> </ol>                                                                          |
| No response after power on                                     | No indication                                                                  | <ol> <li>The battery<br/>voltage is too<br/>low</li> <li>Battery<br/>polarity<br/>connection<br/>reversed</li> </ol> | <ol> <li>Check if<br/>batteries and<br/>wires are<br/>connected<br/>well</li> <li>Recharge<br/>battery</li> <li>Replace<br/>battery</li> </ol> |
|                                                                |                                                                                |                                                                                                    |                                                                                                    |

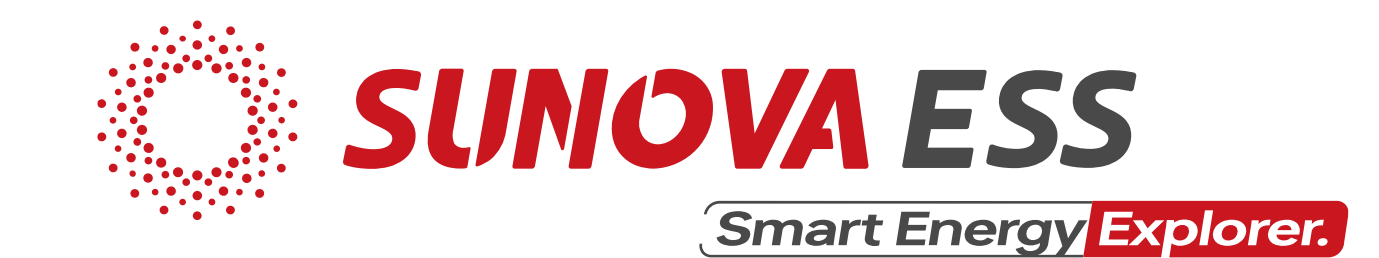

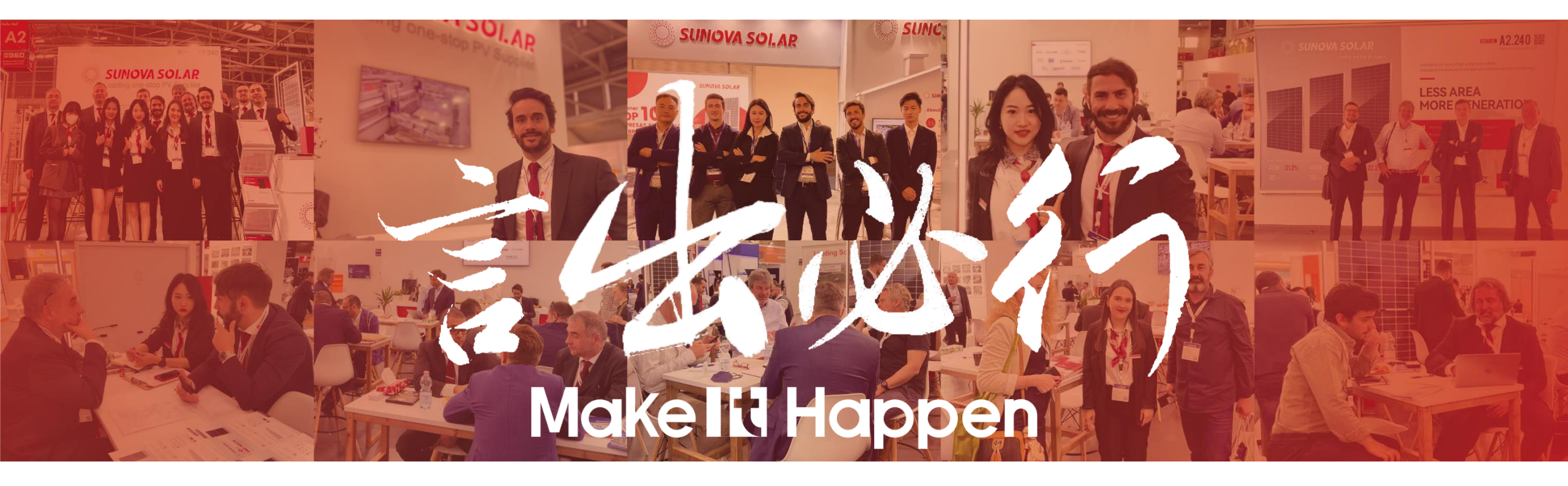